CFA Commerce et services - BLAGNAC BTS Services Informatiques aux Organisations

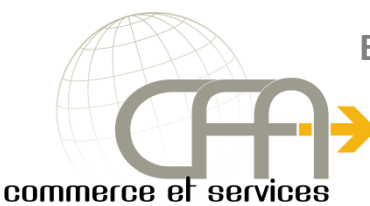

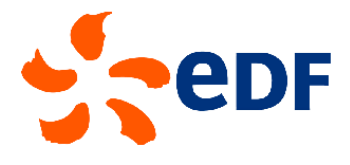

### Epreuve E4 : Conception et Maintenance de solutions Informatiques

## **Documentation Utilisateur**

Projet 1 : Mise en place d'un serveur de domaine sous Windows 2012 avec Active Directory, DHCP, DNS et mise en place GPO et VLAN

Valentin BROUSSARD

# Session-2017

#### Sommaire

| I/ Connexion au domaine M2L avec ses identifiants | 4 |
|---------------------------------------------------|---|
| II/ Accès aux ressources réseaux                  | 5 |
| III/ Connexion internet                           | 6 |

#### Liste des figures

| Figure 1 : Ecran d'accueil de Windows 7   | 4 |
|-------------------------------------------|---|
| Figure 2 : Ecran d'authentification       | 4 |
| Figure 3 : Menu démarrer                  | 5 |
| Figure 4 : chemin pour ressources réseaux | 5 |
| Figure 5 : Lecteur réseau monté           | 6 |
| Figure 6 : Page internet ouverte          | 6 |

#### I/ Connexion au domaine M2L avec ses identifiants

Appuyez sur CTRL+ALT+SUPPR pour ouvrir une session

Pour commencer vous devez presser simultanément sur les touches « CTRL, ALT, SUPPR » :

Figure 1 : Ecran d'accueil de Windows 7

Ensuite renseignez vos identifiants :

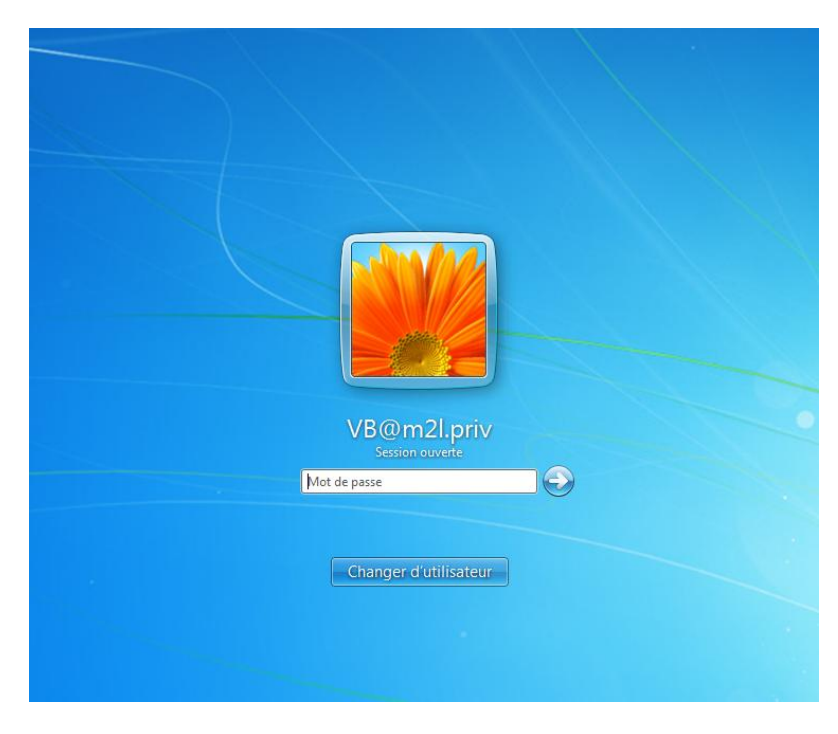

Figure 2 : Ecran d'authentification

Vous êtes maintenant connectés sur le domaine avec une session valide :

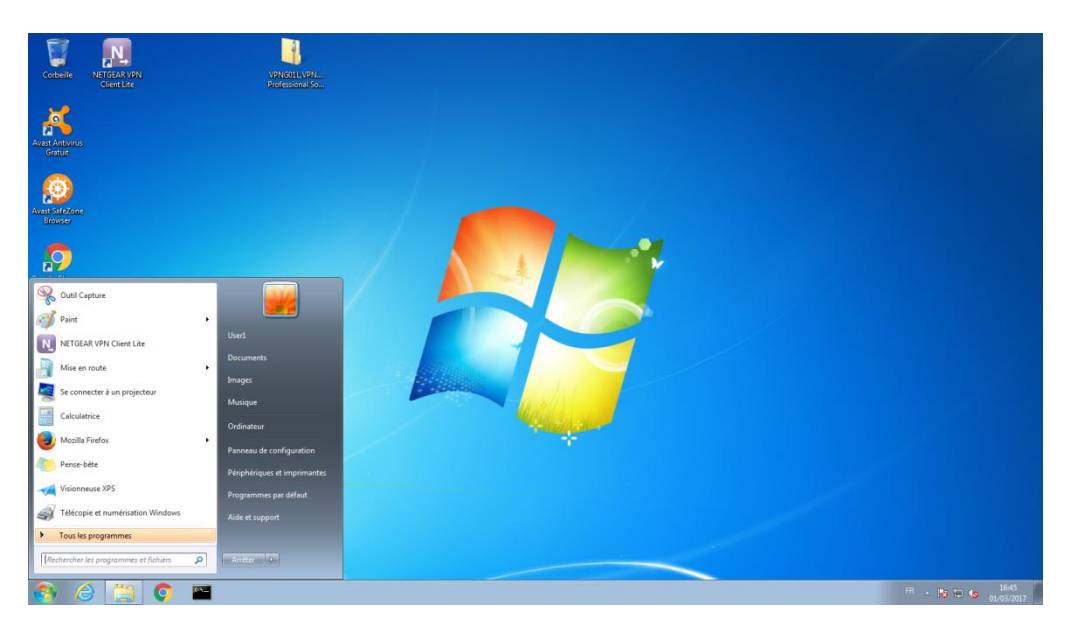

Figure 3 : Menu démarrer

#### II/ Accès aux ressources réseaux

Pour accéder aux ressources réseaux, vous devez aller dans le menu « Démarrer » puis aller sur « Ordinateur » :

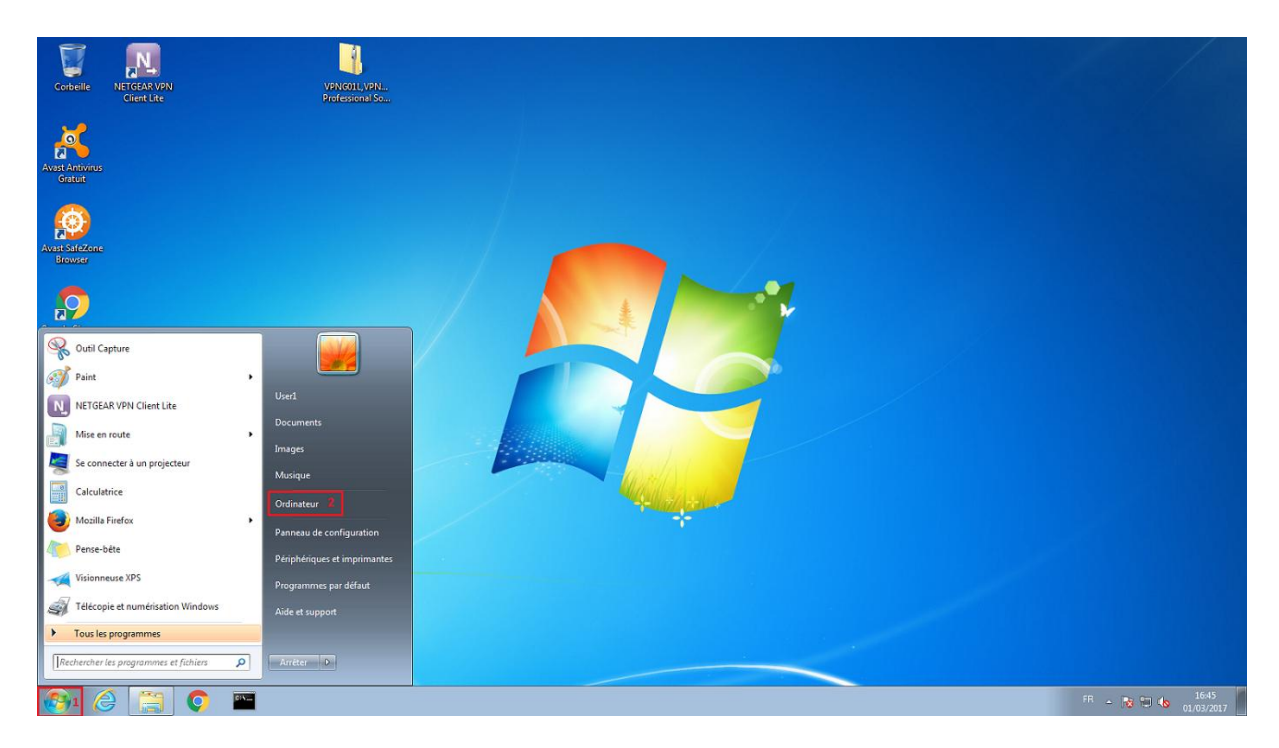

Figure 4 : chemin pour ressources réseaux

Vous avez donc accès au lecteur dédié au bâtiment auquel vous être référencé. Dans celui-ci vous pourrez partager des données avec les autres personnes de ce bâtiment. Vous avez aussi accès à un lecteur réseau commun qui est pour tous bâtiments :

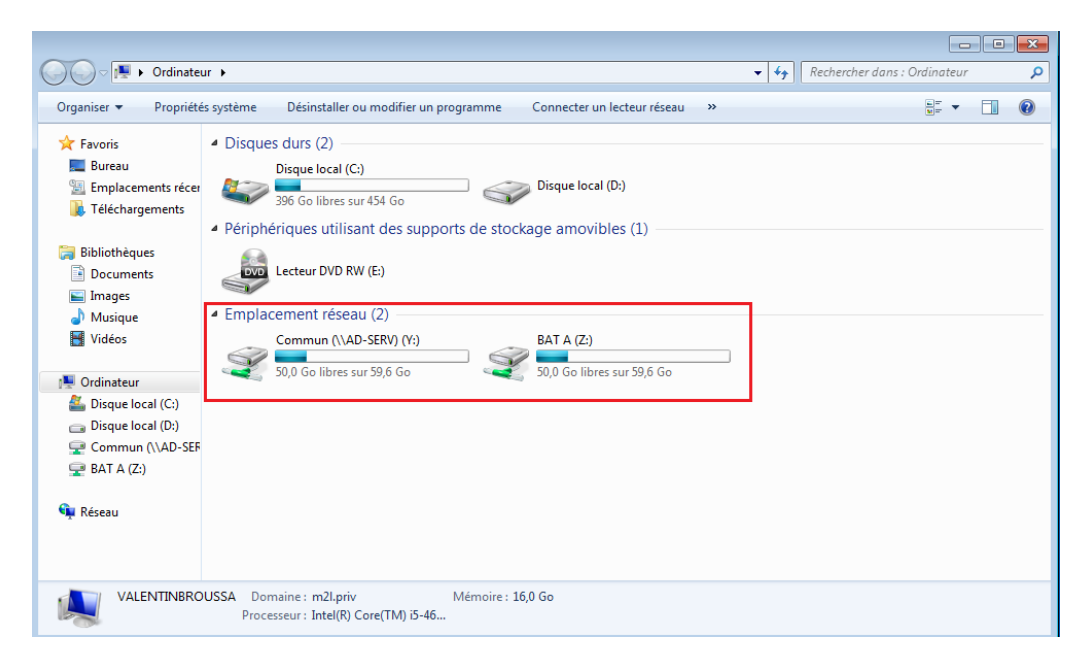

Figure 5 : Lecteur réseau monté

#### **III/ Connexion internet**

Sur le bureau vous cliquez sur l'icône Firefox, vous pouvez une fois la page ouverte accéder à internet.

| Firefox Saisir un terme à rechercher ou une adresse                         | G               | Q. Rechercher             | ☆自               | 0 1 | <b>▶ ^</b> | Ξ    |
|-----------------------------------------------------------------------------|-----------------|---------------------------|------------------|-----|------------|------|
|                                                                             |                 |                           |                  |     | moz        | illa |
| Q Rechercher<br>Mozilla Firefox est un logic<br>lucratif Mozilla Foundation | ciel libre et o | pen source de la fondatio | →<br>n à but non |     |            |      |

Figure 6 : Page internet ouverte

Pour de plus amples informations ou incidents rencontrés vous pouvez poser vos questions sur l'adresse suivante : <u>Contact</u>